## Anmäla till Tävling

Klicka Tävlingar och sedan Kalender för att hitta de tävlingar som finns. Genom att klicka på månad i överkanten så kan du gå direkt till den månad du vill hitta tävlingen.

| * V                 | ALLREG                                                                                                    |                                  |
|---------------------|----------------------------------------------------------------------------------------------------|----------------------------------|
| vallh               | den svenska<br>undsdatabasen<br>allreg@svak.se                                                                                              |                                  |
| » Hem               | Tävlingskalender 2021 Välj år: 2021 v                                                                                                    |                                  |
| » FAQ               | Planerade Inställda Mars April Maj Juni Juli Aug Sept Okt Nov                                                                               | Dec                              |
| » Annonstorg        | Sortering: Datum v                                                                                                    | -                                |
| ▼ Tävlingar         | 12021-04-16:<br>IKZ FÅR Byle. Vingåker. (nr 8028) (Naturbana med diken och naturhinder. Klurig utgång. LÄS DOKUMENT !)<br>Vistergötlands VK | Domare:<br>von Boisman,<br>Johan |
| Kalender            | Detaljer Anmälningar Startlista Resultat                                                                                                    |                                  |
| - Anmälningar       | 2021-04-17:<br>IKI FÅR Huddinge-Lissma (nr 8023) (Swish betalning till1235950092 ok kostar 5 kr extra ange tävlingnr, förare och            | Domare:<br>Fornander Viktoria    |
| - Ranking           | hund)<br>Mälarmårdens VK                                                                                                    |                                  |
| - Kartsök           | Detaljer Anmälningar Startlista Resultat                                                                                                    |                                  |
| » Hundar            | 2021-04-17:<br>IK2 FÅR Byle. Vingåker. (nr 8027) (Naturbana med diken och naturhinder. Klurig utgång. LÄS DOKUMENT !)<br>Österröftands VK   | Domare:<br>von Boisman,<br>Johan |
| » Klubbar           | Detaljer Anmälningar Startlista Resultat                                                                                                    |                                  |
| » Uppfödare         | 2021-04-17:<br>IKI FÅR Storegård (pr. 8037) (Läs dokument om coronaanpassning.)                                                             | Domare:<br>Hagelbrink Patrik     |
| » Statistik         | Skånes VK                                                                                                    | ridgeibrink, ratrik              |
| » Bildarkiv         | Detaljer Anmainingar Startlista Resultat                                                                                                    | Domare:                          |
| » Lösenord          | IKI FÅR Storegård (nr 8038) (Läs dokument om coronaanpassning.)<br>Skånes VK                                                                | Hagelbrink, Patrik               |
| » SKK hunddata      | Detaljer Anmälningar Startlista Resultat                                                                                                    |                                  |
| LOGIN<br>Medlemsnr: | [2021-04-18:<br>IK1 FÅR Huddinge-Lissma (nr 8024) (Swish betalning till 1235950092 ok kostar 5 kr extra ange tävlingnr, förare och<br>hund) | Domare:<br>Fornander Viktoria    |

Genom att klicka på Detaljer under den tävling du vill vara med på så får du förhoppningsvis fram informationen du behöver.

|               | ALLREG<br>den svenska<br>hundsdatabasen<br>vallreg@svak.se |                                                                                                    |
|---------------|------------------------------------------------------------|----------------------------------------------------------------------------------------------------|
| » Hem         | » » Tävlingsdata                                           |                                                                                                    |
| » FAQ         | <u>Tävling nr :</u>                                        | 8050                                                                                                    |
| - Appapatora  | Datum:                                                     | 2021-08-01                                                                                                    |
| » Annonstorg  | Klass:                                                     | IK1 FAR                                                                                                    |
| ▼ Tävlingar   | Plats:                                                     | Parten Vallsta                                                                                                    |
| - Kalender    | Arrangör:                                                  | X-läns VK                                                                                                    |
| - Ivalender   | Kontaktperson:                                             | TL : Rebecca Crosson 070-3653396 . Startlista Lisbeth Iller J 070-2108542                                                                                                    |
| - Anmälningar | E-mail:                                                    | lisbeth.iller@gmail.com                                                                                                    |
| - Ranking     | Giro:                                                      | 5409-4800                                                                                                    |
|               | Domare:                                                    | Samuelsson, Ewa                                                                                                    |
| - Kartsok     | Max antal starter:                                         | Ej angiven                                                                                                    |
| » Hundar      | Status:                                                    | an a present of the second second secon |
| 12h h h m     | Anteckning:                                                | Djurägare Kjell Andersson 070-5504950                                                                                                    |
| » Klubbar     | Startavgift:                                               | SEK 275                                                                                                    |
| » Uppfödare   |                                                            |                                                                                                    |
| » Statistik   | Anmälningar                                                | Hitta dit Kalender                                                                                                    |
| BULLER        |                                                            |                                                                                                    |

Dags att anmäla...

Det första du behöver göra är att logga in.

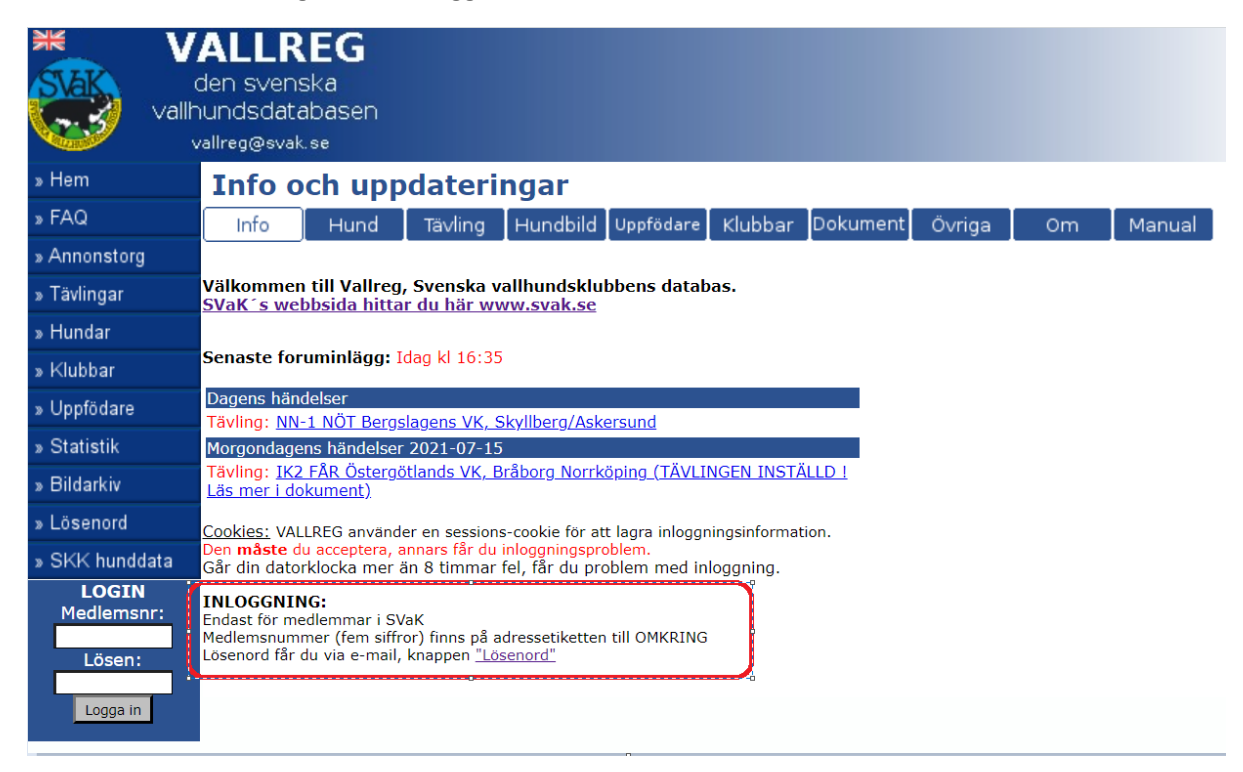

Om du inte vet ditt medlemsnummer så kontakta *medlemsregistret*. Om du kan ditt medlemsnummer är det bara att fortsätta och följa instruktionen.

|                                           | ALLREG<br>den svenska<br>jundsdatabasen                                                                                         |
|-------------------------------------------|----------------------------------------------------------------------------------------------------|
| » Hem                                     | aireg@svak.se                                                                                                    |
| » FAQ                                     |                                                                                                    |
| » Annonstorg                              | LOSENORD                                                                                                    |
| » Tävlingar                               |                                                                                                    |
| » Hundar                                  | Är du <b>inte</b> inloggad, kan du beställa lösenord här. Även om du har glömt det, är detta sidan för <b>dig</b> .             |
| » Klubbar                                 | Är du inloggad, kan du använda sidan för att byta lösenord.<br>Felaktigt angivna mailadresser är en ständig källa till problem. |
| » Uppfödare                               | Tänk på att ditt lösenord kan innehålla . (punkt). Studera lösenordsmailet <b>noga</b> !                                        |
| » Statistik                               | Kan du inte få lösenordsmail pga ny adress? Kontakta <u>medlemsregistret f</u> ör ändring!                                      |
| » Bildarkiv                               | Begäran om lösenord                                                                                                    |
| » Lösenord                                | ● Jag är medlem i SVaK och har inte tidigare loggat in                                                                          |
| » SKK hunddata                            | $\odot$ Jag har fått ett lösenord, men glömt det. Skickas till tidigare angiven mailadress                                      |
| LOGIN<br>Medlemsnr:<br>Lösen:<br>Logga in | Gå vidare                                                                                                    |

När du har medlemsnummer och lösenord kan du komma vidare.

## Gå in under medlem och välj mina data i menyn

| » FAQ           | MEDLEMSSIDORNA                                                                                                    |  |  |  |  |  |  |
|-----------------|----------------------------------------------------------------------------------------------------|--|--|--|--|--|--|
| » Annonstorg    |                                                                                                    |  |  |  |  |  |  |
| » Logga ut      | Angående kommittéernas och styrelsens arbete.                                                                                                    |  |  |  |  |  |  |
| ▼ Medlem        | u kan inte räkna med eller begära att styrelsen och kommittéerna inom SVaK tar upp det du skriver på Vallregs fourum på sina möten. Alla förtroendevalda<br>obbar ideellt och på sin fritid, därför kan du inte begära att de ska i alla lägen hänga med i debatten på forum.                                                                                              |  |  |  |  |  |  |
| - Forum         | Kom även ihåg att de förtreendevalda är valda för att de har ett brinnande intresse för att använda sina vallhundar hemma på sin gård, i de skotska                                                                                                    |  |  |  |  |  |  |
| - Enkäter       | nogianoerna, roe nolska janen jano kungens rar, på vannundsprov, rinnaren på ser-not ener varneist det kan vara anvandbart med en vanarde border come,<br>Kelple eller andra vallande hundraser.                                                                                                    |  |  |  |  |  |  |
| - Kom-ihåg      | Om du vill att dina förslag ska tas upp på möten bör du kontakta styrelsen eller kommittéerna per telefon eller personlig e-post, alternativt brev.                                                                                                    |  |  |  |  |  |  |
| - Databasfrågor | Vilka som för närvarande ingår i SVaKs styrelse och kommittéer kan du hitta på SVaKs hemsida och i medlemstidningen Omkring.                                                                                                    |  |  |  |  |  |  |
| - Sök medlem    | //Styrelsen i SVaK                                                                                                    |  |  |  |  |  |  |
| - Mailadresser  | VALLREG och PUL (Personuppgiftslagen):<br>Personuppgifter tillsammans med tävlingsresultat jämställs med sportjournalistiska uppgifter. Utan denna förutsättning, skulle mycket av informationen på dessa                                                                                                    |  |  |  |  |  |  |
| - Instruktörer  | idor vara meningslösa. Dessutom fanns informationen på webben innan PUL trädde i Kraft, vilket gör att lagen inte kan tillämpas fullt ut.<br>kulle du av någon anledning INTE vilja ha ditt namn publicerat på den publika (synlig utan inloggning) delen av VALLREG, kan uppgifterna "anonymiseras".                                                                      |  |  |  |  |  |  |
| - Ladda upp     | Detta galler även information under knappen "besokare". Andra sjalv under "Milna data".                                                                                                    |  |  |  |  |  |  |
| - Filarkivet    | FORUMT:Skriv själv eller läs vad andra skrivit.<br>KOM-THAG:Här kan du skriva in händelser, som kan vara synliga för <b>alla, din</b> klubb eller enbart <b>dig själv</b> .                                                                                                    |  |  |  |  |  |  |
| - Besökare      | DATABASFRÄGOR: Visar databasinnehåll med hjälp av fördefinerade frågor.<br>SÖK MEDLEM: Används för att söka upp medlemsinformation. Visar även de personliga data och hemsidelänkar som medlemmen själv lagt in.<br>MALI ADESEED: Visar maliderscore, för visar för utbertämda medlemskabangdar. Kan klistera in i ditt maliorgeram om du behäver skieka mal till angivera |  |  |  |  |  |  |
| - Mina data     | Matana Satu visa manau essen of visas to uclescantica meuemastacegorier, can instruction in ucle manprogram on quienover sacka man un angivina notagene.                                                                                                    |  |  |  |  |  |  |
| - Analys        | Labba Upp:Här kan du ladda upp flär till servern.                                                                                                    |  |  |  |  |  |  |
| - Uppfödare     | TILAKKIVET: Har visas nier som medlem gjört dilgangliga för alla. Uppladdning av fil gör du under LADDA UPP.<br>MINA DATA: Flera alternativ finns här, bl a webbanmälningsformulär, annonser, blogg-inlägg.                                                                                                    |  |  |  |  |  |  |
| - DB Admin      | BESUKARE: Visar inloggade och andra besökare. Länk till LIVELOG, som visar besöksaktiviteter i hund- och tävlingsregister.<br>ANALYS: Här analyseras dina och din klubbs data.                                                                                                    |  |  |  |  |  |  |
| » Tävlingar     | UPPFODARE: Här kan medlem associera sig med kennelnamn och redigera länk till uppfödarhemsida.<br>DB Admin: Databasadministration, endast för behöriga.                                                                                                    |  |  |  |  |  |  |

Nu är du på gång 😊

- 1. Kolla att dina medlemsuppgifter stämmer. Observera att du om du bara anger mobilnummer så måste du skriva det numret både i rutan för telefon och mobil, annars syns inte numret på startlistan vilket behövs om tävlingsledaren behöver kontakta dig, till exempel för att meddela dig att du har kommit med när du står som reserv.
- 2. Under knappen Mina anmälningar kan du se vilka tävlingar du har anmält till. Där står också vart du ska betala. Anmälningsavgiften måste vara betald senast två veckor innan tävlingsdagen.
- 3. Nu kommer det roliga. Klicka på Ny anmälning. Det är dags.

| valli                         | hundsdata<br>vallreg@svak. | basen<br>se               |                                       |              |        |       |        |
|-------------------------------|----------------------------|---------------------------|---------------------------------------|--------------|--------|-------|--------|
| » Hem                         | Mina d                     | ata                       | 2                                     | 3            |        |       |        |
| » FAQ                         | Personda                   | ta 🛛 Mina resultat        | Mina anmälningar                      | Ny anmälning | Hundar | Blogg | Annons |
| » Annonstorg                  |                            |                           |                                       | نسب          |        |       |        |
| » Logga ut                    | Perso                      | ndata                     |                                       |              |        |       |        |
| ▼ Medlem                      |                            | <u>Medlemsnummer</u>      | <u>.</u> 04537                        |              |        |       |        |
| · Forum                       |                            | <u>Namn</u> :<br>Adress   | Ninnie Lindvall<br>Långgattu 42       | Bäsna        |        |       |        |
| · Enkäter                     | 1                          | Postnr/ort:               | 781 95 BORLÄI                         | NGE          |        |       |        |
| · Kom-ihåg                    | Medlem                     | <u>Telefon</u> :          | 070-7576788,                          | 070-7576788  |        |       |        |
| · Databasfrågor               | 1                          | <u>E-post</u> :<br>Klubb: | <u>ninnielindvall@</u><br>Dalarnas Vk | hotmail.com  |        |       |        |
| · Sök medlem                  |                            | Senast medlem:            | 2021                                  |              |        |       |        |
| . Mailadresser                |                            | Familjemedlem:            | Nej                                   |              |        |       |        |
| . Instruktörer                | Skriv in perse             | onlig information         |                                       |              |        |       | 1      |
|                               | Fotografi kan              | du ladda upp här          |                                       |              |        |       |        |
| - Lauda upp                   | r otografi kan             |                           |                                       |              |        |       |        |
| · Filarkivet                  | Andra medle                | msregister 1              |                                       |              |        |       |        |
| Besökare                      | <u> </u>                   |                           |                                       |              |        |       |        |
| • Mina data                   |                            |                           |                                       |              |        |       |        |
| - Analys                      |                            |                           |                                       |              |        |       |        |
| <ul> <li>Uppfödare</li> </ul> |                            |                           |                                       |              |        |       |        |

Läs igenom villkoren innan du accepterar. Det är viktigt att vi hjälps åt så att systemet funkar smidigt för både arrangör och tävlande. När du läst så klickar du på Jag accepterar

| ▼ Medlem        | VILLKOR                                                                                                    |
|-----------------|----------------------------------------------------------------------------------------------------|
| - Forum         |                                                                                                    |
| - Enkäter       | Allmänt                                                                                                    |
| - Kom-ihåg      | arrangörsklubben. Din webbanmälan får inte förorsaka merarbete för                                                                                                    |
| - Databasfrågor | <ol> <li>Det är DU som tar ansvar för att betalning görs på det sätt som föreskrives i</li> </ol>                                                                                 |
| - Sök medlem    | Anvisningarna. Webbanmälan betraktas som fullgod anmälan först när betalning skett. <b>INGA</b> ursäkter för sen betalning godtas.                                                |
| - Mailadresser  | 3. Radering av anmälan som inte uppfyllt betalningsvillkor görs med automatik                                                                                                    |
| - Instruktörer  | <ol> <li>con kan inte paverkas av arrangorsklubben. Radering kan inte aterstallas.</li> <li>4. Enskild medlem kan - vid missbruk - stängas av från möiligheten att</li> </ol>     |
| - Ladda upp     | använda webbanmälan. Att inte själv ta bort sin anmälan i tid, utan att                                                                                                    |
| - Filarkivet    | som missbruk.                                                                                                    |
| - Besökare      | <ol> <li>Du är skyldig att ta bort din anmälan när/om den inte längre är aktuell. Det<br/>gör du under "Mina anmälningar".</li> </ol>                                             |
| - Mina data     | 6. Det är arrangörsklubben, som avgör om möjlighet till webbanmälan skall                                                                                                    |
| - Analys        | 7. Anmälning <b>kan inte göras via e-post</b> . En sådan anmälning kastas direkt                                                                                                  |
| - Uppfödare     | utan åtgärd.                                                                                                    |
| - DB Admin      | <ol> <li>8. Anmaining till officiell tävling är endast öppen för V-registrerade BC och<br/>S/AS-registrerade WK. Detta pga SKK-registrering kräver manuell verifiering</li> </ol> |
| » Tävlingar     | för övriga.                                                                                                    |
| » Hundar        | 1. Anmälan kan göras fram till 2 veckor före tävlingsdagen.                                                                                                    |
| » Klubbar       | 2. Anmälan kan raderas av den tävlande fram till 2 veckor före tävlingsdagen                                                                                                    |
| » Uppfödare     | <ol> <li>Betald webbanmälan betraktas som en anmälan gjord på traditionellt sätt</li> </ol>                                                                                       |
| » Statistik     | vad beträffar återbetalningar, lottning etc. Icke betald webbanmälan<br>berättigar inte till start.                                                                               |
| » Bildarkiv     |                                                                                                    |
| » Läcopord      | Jag accepterar                                                                                                    |

Nu är du på anmälningssidan.

- 1. Klicka på pilen så får du en rullist med alla tävlingar som är inlagda för webanmälan. Skrolla och klicka på den tävling du vill vara med på.
- 2. Välj hund. Första gången så skriver du in hunden registreringsnummer i sökrutan. Notera att du bara skriver V följt av siffrorna i hundens registreringsnummer.
- 3. När du har valt hund och tävling klickar du på Spara.

Som du ser har jag valt hunden Olga och vill tävla IK1 i Parten Vallsta.

| × V             | ALLREG<br>den svenska<br>hundsdatabasen<br>vallreg@svak.se                                                                  |
|-----------------|----------------------------------------------------------------------------------------------------|
| » Hem           | Mina data                                                                                                    |
| » FAQ           | Persondata Mina resultat Mina anmälningar Ny anmälning Hundar Blogg Annons                                                  |
| » Annonstorg    |                                                                                                    |
| » Logga ut      | Webbanmälan                                                                                                    |
| ▼ Medlem        | Tidig anmälan medför INTE lottningsfördelar, alla i tid betalda anmälningar betraktas som inkomna 2 veckor innan tävlingen. |
| - Forum         | Välj tävling K1 FÅR 2021-08-01 Parten Vallsta X-läns VK                                                                     |
| - Enkäter       | O JO V1103/2011                                                                                                    |
| - Kom-ihåg      | O NIM V1154/2014                                                                                                    |
| - Databasfrågor | Välj NÅGON av de hundar du tidigare anmält<br>O VIX V1130/2015<br>O NIYCKA V1157/2014                                       |
| - Sök medlem    | OLGA V1366/2017                                                                                                    |
| - Mailadresser  | O FOXRIDGE MEGHAN V1485/2019                                                                                                |
| - Instruktörer  | Hundens reg.nr                                                                                                    |
| - Ladda upp     | (som det finns i VALLREG, inte REGV utan 2                                                                                  |
| - Filarkivet    | Spara 00                                                                                                    |
| - Besökare      |                                                                                                    |

Här bekräftar du att det är rätt hund du har anmält.

|              | ALLREC<br>den svenska<br>hundsdatabas<br>vallreg@svak.se | <b>G</b><br>ien   |                  |              |        |       |        |
|--------------|----------------------------------------------------------|-------------------|------------------|--------------|--------|-------|--------|
| » Hem        | Mina dat                                                 | a                 |                  |              |        |       |        |
| » FAQ        | Persondata                                               | Mina resultat     | Mina anmälningar | Ny anmälning | Hundar | Blogg | Annons |
| » Annonstorg |                                                          |                   |                  |              |        |       |        |
| » Logga ut   | Webban                                                   | mälan             |                  |              |        |       |        |
| ▼ Medlem     | Bekräfta att anmä<br>Fortsätt                            | ilan avser OLGA V | 1366/2017        |              |        |       |        |
| - Forum      |                                                          |                   |                  |              |        |       |        |
| - Enkäter    | Detta är fel hund,                                       | gör om anmälan.   |                  |              |        |       |        |
| - Kom-ihåg   |                                                          |                   |                  |              |        |       |        |

Klicka på Här kan du se och ta bort anmälningen

| val          | den svenska<br>Ihundsdatabas<br>vallreg@svak.se | <b>G</b><br>sen          |                    |                        |                  |       |        |
|--------------|-------------------------------------------------|--------------------------|--------------------|------------------------|------------------|-------|--------|
| » Hem        | Mina dat                                        | а                        |                    |                        |                  |       |        |
| » FAQ        | Persondata                                      | Mina resultat            | Mina anmälningar   | Ny anmälning           | Hundar           | Blogg | Annons |
| » Annonstorg | Anmälan registrer<br>Här kan du se och          | ad.<br>ta bort anmälning | ien                |                        |                  |       |        |
| » Logga ut   | OBS du är skyldis                               | att ciälv ta bort i      | asktuolla anmälnin | 7.97                   |                  |       |        |
| ▼ Medlem     | "Glömmer" du del                                | ta vid flera tillfälle   | n, kommer din mö   | ilighet att nyttja web | oanmälan att tas | bort. |        |

- 1. Här är uppgifterna du ska ange när du betalar anmälningavgiften. Din anmälan är inte giltig förrän kassören i arrangörsklubben har kunnat koppla ihop din anmälan med avgiften.
- 2. Arrangörsklubbens bank/postgironummer. Notera att du måste gå till tävlingsdetaljerna för att se den korrekta anmälningsavgiften. Att avgifterna skiftar mellan olika tävlingar beror på att kostnaden för veterinärbesiktning ligger utanför själva avgiften. Skillnaderna kan till exempel bero på olika lång resväg för veterinären.
- 3. Notera att det är ditt ansvar att ta bort din anmälan om du skulle ändra dig och inte vill delta. Detta kan du göra fram till två veckor innan tävlingsdagen. Även om du inte har betalat in och ångrar dig senare än två veckor innan så blir arrangörerna tacksamma om du kontaktar dem för att stryka din anmälan.

|                 | ALLRE<br>den svenska<br>nundsdataba<br>rallreg@svak.se | a<br>asen                     |                            |                                  |                                                                                                    |
|-----------------|--------------------------------------------------------|-------------------------------|----------------------------|----------------------------------|----------------------------------------------------------------------------------------------------|
| » Hem           | Mina da                                                | ita                           |                            |                                  |                                                                                                    |
| » FAQ           | Persondata                                             | Mina result                   | at Mina anmälnir           | igar Ny anmälni                  | ing Hundar Blogg Annons                                                                                    |
| » Annonstorg    |                                                        | ·                             |                            |                                  |                                                                                                    |
| » Logga ut      | Anmälr                                                 | ningar ti                     | ill komm                   | ande täv                         | /lingar                                                                                                    |
| ▼ Medlem        | Datum Kl                                               | ass<br>DKAL FÅR               | Plats<br>Bråfors, Fagersta | Hund<br>KATE V1824/2006          | Webbanmälan, betald                                                                                        |
| - Forum         | 2015-08-20 LC                                          | DKAL FÅR                      | Bråfors, Fagersta          | NIM V1154/2014                   |                                                                                                    |
| - Enkäter       | 2016-10-09 LC<br>2018-07-31 Fe                         | )KAL FÅR<br>Þjkad tävling FÅR | Bråfors, Fagersta<br>???   | VIX V1130/2015<br>VIX V1130/2015 | Webbanmälan, betald<br>Betalningsdatum passerat                                                            |
| - Kom-ihåg      | 2020-10-24 LC                                          | okal får                      | Bråfors, Fagersta          | OLGA V1366/2017                  |                                                                                                    |
| - Databasfrågor |                                                        |                               |                            | 0.00.0000000000                  | Text för medd. till mottagaren vid Internetbetalning<br>Webanm.T:8050 HUND: V1366/2017 MEDL:04537 <u>1</u> |
| - Sök medlem    | 2021-08-01 IK                                          | 1 FÅR                         | <u>Parten Vallsta</u>      | Ta bort                          | Giro:                                                                                                    |
| - Mailadresser  |                                                        |                               |                            | 3                                | (Använd Windows' funktion för att klippa-klistra till bankfönstret                                         |
| - Instruktörer  |                                                        |                               |                            |                                  |                                                                                                    |

När du nu går tillbaka till tävlingsinformationen där vi började så kan du se din anmälan under anmälningar. Under Hitta Hit finns vägbeskrivning.

Om du har betalt och det ändå står ej betald efter din anmälan så ska du inte oroa dig. Betalningarna registreras manuellt och det sker ofta inte varje dag.

| *                                  | VALI              | REG                 |                                                   |                                         |            |                        |
|------------------------------------|-------------------|---------------------|---------------------------------------------------|-----------------------------------------|------------|------------------------|
| AN AN                              | den es            | veneka              |                                                   |                                         |            |                        |
| DVGIN                              | uen sy<br>Ibunder | databacon           |                                                   |                                         |            |                        |
|                                    | innunusi          | Jalauasen           |                                                   |                                         |            |                        |
|                                    | vallreg@          | svak.se             |                                                   |                                         |            |                        |
| » Hem                              | » » T             | ävlingsdata         |                                                   |                                         |            |                        |
| » FAQ                              | Täv               | ling nr :           | 8050                                              |                                         |            |                        |
| » Annonstorg                       | Kla               | 55:                 | IK1 FÅR                                           |                                         |            |                        |
| * Longa ut                         | Plat              | ts:                 | Parten Vallsta                                    | eniro 🖌                                 |            |                        |
| - Madlers                          | Arr               | angör:              | X-lans VK<br>TL : Pebecca Crosson 070-3653306 Sta | etlicta Lichath Iller 1 070-2108542     |            |                        |
| » Medlem                           | E-m               | nail:               | lisbeth iller@gmail.com                           | ruista Lisbeth Iller 3 070-2106542      |            |                        |
| 🔻 Tävlingar                        | Gire              | 0:                  | 5409-4800                                         |                                         |            |                        |
| - Kalender                         | Dor               | nare:               | Samuelsson, Ewa                                   |                                         |            |                        |
| - Anmälningar                      | Sta               | tus:                | c) angiven                                        |                                         |            |                        |
| - Ranking                          | Ant               | eckning:            | Djurägare Kjell Andersson 070-5504950<br>SEK 275  |                                         |            |                        |
| - Kartešk                          | 50                | rtavgirt.           | 3LK 273                                           |                                         |            |                        |
| - Martsuk                          |                   | málningar F         | Hitta dit Kalender                                |                                         |            |                        |
| - Tavlande                         |                   | in an in gan        | inter are internation                             |                                         |            |                        |
| » Hundar                           | Anm               | nälningar           |                                                   |                                         |            |                        |
| » Klubbar                          |                   | unigui              |                                                   |                                         |            |                        |
| » Uppfödare                        | No. Nar           | nn                  | KT AFODG IN Develop                               | Hund                                    | Anmäld     |                        |
| » Statistik                        | 2 List            | beth Iller Jonsson, | KILAFORS, X-lans VK<br>KILAFORS, X-läns VK        | REGV1411/2018 REES<br>REGV1628/2018 LES | 2021-03-29 |                        |
| - Distantia                        | 3 And             | ders Nordkvist, KUI | NGSGÅRDEN, X-läns VK                              | REGV1913/2020 LLANFARIAN HUGIN          | 2021-03-29 |                        |
| » Dildarkiv                        | 4 Eva             | Hallberg, UNDERS    | SVIK, X-läns VK                                   | REGV1220/2017 INDRA                     | 2021-04-10 |                        |
| » Lösenord                         | 5 Ion<br>6 Mar    | ria Nybern, GÄVLE   | X-lans VK                                         | AS48106/2018 LOTTA                      | 2021-04-12 | Webbanmälan, ei betald |
| <ul> <li>Sk/k/ hunddata</li> </ul> | 7 Car             | ina M Olsson, KUN   | GSGÅRDEN, Westmanlands VK                         | REGV1213/2020 GRETA                     | 2021-04-25 | Webbanmälan, ej betald |
| # SECTION COLOR                    | 8 Em              | ilia Sundström, OC  | KELBO, X-läns VK                                  | REGV1427/2020 GIN                       | 2021-04-26 |                        |
|                                    | 9 Lini            | nea Rygaard, TALL   | ÅSEN, X-läns VK                                   | REGV1295/2020 CAP                       | 2021-05-08 | Webbanmälan, ej betald |
|                                    | 10 Mar            | rita Neteborn, TÄRI | NSJÖ, Westmanlands VK                             | REGV1808/2016 FERRIE                    | 2021-05-10 |                        |
|                                    | 11 Mat            | ts Sundström, NJU   | TÄNGER, X-läns VK                                 | REGV1463/2017 MEG                       | 2021-05-11 |                        |
|                                    | 12 Fric           | la Lundquist, Värm  | iskog, Värmlandsvallare                           | REGV1125/2016 BELL                      | 2021-05-12 | Webbanmälan, ej betald |
|                                    | 13 Ton            | nmy Larsson, LJUS   | DAL, X-läns VK                                    | REGV1065/2019 BREE                      | 2021-06-06 | Webbanmälan, ej betald |
|                                    | 14 Ing            | er Sjögren, LJUSD   | AL, X-läns VK                                     | REGV1532/2016 MAUD                      | 2021-06-10 | Webbanmälan, ej betald |
|                                    | 15 Ida            | Ivarsson, BLANKA    | HOLM, Tjustvallarna                               | REGV1703/2018 DECIBEL                   | 2021-06-13 | Webbanmälan, ej betald |
|                                    | 16 Sar            | a Rosenberg, ALM    | UNGE, Upplands VK                                 | REGV1153/2015 ELVA                      | 2021-06-15 | Webbanmälan, ej betald |
|                                    | 17 Len            | a Bergström Ande    | rsson, NORASTROM, Angervallama                    | REGV1593/2016 ICE                       | 2021-06-17 |                        |
|                                    | 18 Sha            | ania Longyard, SAN  | IDVIKEN, X-läns VK                                | REGV1241/2020 JIPPO                     | 2021-06-23 | Webbanmälan, ej betald |
|                                    | 19 Elis           | abeth Lindborg, V/  | AGGERYD, Smålands VK                              | REGV1294/2018 DIMMA                     | 2021-06-27 |                        |
|                                    | 20 016            | e Berglund, EDSBY   | N, X-lans VK                                      | REGV1255/2018 SIV                       | 2021-06-27 |                        |
|                                    | 21 YV0            | inne Karlberg, RAT  | TVIK, X-lans VK                                   | REGV1463/2015 ROUND ROBIN OWN COLT      | 2021-06-29 | Webbanmalan, ej betald |
|                                    | 22 Hel            | en Tillman, BOLLN   | AS, X-lans VK                                     | REGV1590/2015 KIWI                      | 2021-07-02 | Webbanmalan, ej betald |
|                                    | 23 Eva            | Nestorsson Hanss    | ion, DVARSATT, Jamtland-Harjedalens VK            | REGV1131/2019 NICKS                     | 2021-07-03 | Webbanmalan, ej betald |
|                                    | 24 Eva            | Nestorsson Hanss    | ion, DVARSATT, Jamtland-Harjedalens VK            | REGV13/4/2017 RODDLE                    | 2021-07-03 | Webbanmalan, ej betald |
|                                    | 25 Mar            | rie Sundstrom, SKI  | ULI UNA, Westmanlands VK                          | REGV1519/2017 COZMO2                    | 2021-07-03 | Webbanmalan, ej betald |
|                                    | 26 Sus            | sanne Harneberg, t  | SOLLNAS, X-Tans VK                                | REGV1407/2017 ZMASHING ZOE              | 2021-07-08 | Webbanmalan, ej betald |
|                                    | 27 SVE            | in Sognevik, VALLE  | INTUNA, Westmanlands VK                           | REGV1606/2019 ZACC                      | 2021-07-11 |                        |
|                                    | 28 Elli           | nor krogh, ALTA, M  | lalarmardens VK                                   | REGV1266/2019 UNA                       | 2021-07-12 | webbanmälan, ej betald |
|                                    | 29 Elli           | nor Krogh, ALTA, M  | lalarmardens VK                                   | REGV1558/2016 LIZ                       | 2021-07-12 | webbanmälan, ej betald |
|                                    | 30 Ker            | stin Hansson, SKA   | TTUNGBYN, Dalamas Vk                              | REGV1023/2016 FREJA                     | 2021-07-13 | Webbanmälan, ej betald |
|                                    | 31 Ida            | Ivarsson, BLANKA    | HOLM, HUSTVAllama                                 | REGV1465/2015 EL027                     | 2021-07-14 | wennanmalan, ei betald |
|                                    | 32 Nin            | nie Lindväll, BORL  | ANGE, Dalamas VK                                  | REGV1366/2017 OLGA                      | 2021-07-14 | webbanmalan, ej betald |
|                                    |                   |                     |                                                   |                                         |            |                        |

När tävlingsdagen närmar sig tillkommer knappar:

## Anmälningar Startlista Dokument Hitta dit Kalender

**Startlista:** Här se du ditt startnummer eller om du är reserv. Om du har en plats kan du själv byta startnummer med någon annan på startlistan genom att kontakta dem. Du kan också byta hund med dit själv om du har en hund på reservlistan och en på startlistan. Däremot kan du inte byta startnummer med någon som står på reservlistan, reserverna tas in i lottad nummerordning. Alla byten måste ske *och meddelas till tävlingsledaren* senast tre dagar före tävling

OBS! Om du inte kan delta så meddela tävlingsledaren snarast. Särskilt viktigt för den som ärreserv, förstås. I dokumentet ser du den information du behöver.Lycka till!